#### Lembar Kerja Peraktek Mandiri Kegiatan Belajar 3

s

Pada Kegiatan pembelajaran 3 dalam modul terdapat aktifitas belajar , namu tidak semua dilakukan dengan perimbangan sebagai berikut :

| No      | Langkah peraktek yang tidak<br>dilaksanakan                              | Alasan                                                                                                    |
|---------|--------------------------------------------------------------------------|----------------------------------------------------------------------------------------------------|
| SSH     |                                                                          |                                                                                                    |
| 1.      | Menolak login root pada ssh                                              | Secara default SSH , telah membatasi pengguna<br>root untuk logina                                                                  |
| 2.      | Mengubah port default ssh dari port 22 ke<br>port lain                   | Pada meteri DMZ Kegiatan 4, akan dilakukan<br>redirect port 222 ke 22                                                               |
| crontab |                                                                          |                                                                                                    |
| 3.      | Memblokir semua user yang tidak<br>berkepentingan untuk mengakses server | echo ALL >>/etc/cron.deny                                                                                                    |
|         | tersebut                                                                 | perintah ini bukan memblokir user yang tidak<br>berkepentingan untuk mengakses server                                               |
|         |                                                                          | Perintah ini digunakan user menjalankan cron.<br>Cron adalah fasilitas penjadwalan proses. Kapan<br>sebuah aplikasi jalan atau mati |

Kegiatan Peraktek yang dapat di ujicoba adalah sebagai berikut :

| No | Steps                                                                         | Information                                                                                                    |
|----|-------------------------------------------------------------------------------|----------------------------------------------------------------------------------------------------|
| 1. | Login to router debian menggunakan ssh<br>192.168.1.11(putty) melalui PC host | User : gurutkj<br>Pass : guru123<br>Lakukan switch user (su)<br>Su<br>Pass: root123                                         |
| 2. | Pada putty yang meremote router, lakukan<br>remote ke server                  | ssh <u>guru@192.168.100.1</u><br>pass : guru123<br>pada remote pc server<br>Lakukan switch user (su)<br>Su<br>Pass: root123 |

### Lembar Kerja Peraktek Mandiri Kegiatan Belajar 3

Г

| Mence | Mencegah USB drive dibaca                                   |                                                    |  |  |
|-------|-------------------------------------------------------------|----------------------------------------------------|--|--|
| 1.    | Mengatur access usb pada vmware                             | Pada vmware                                        |  |  |
|       |                                                             | Vm > removable device > pilih jenis usb flash disk |  |  |
| 2.    | Mount fdisk pada linux                                      | Ketik :                                            |  |  |
|       |                                                             | Fdisk –l                                           |  |  |
|       |                                                             |                                                    |  |  |
|       |                                                             | Terlihat device usb yang di mounting pada drive    |  |  |
|       |                                                             | /dev/sdb1                                          |  |  |
|       |                                                             |                                                    |  |  |
|       |                                                             | mount flshdisk pada direktori mnt                  |  |  |
|       |                                                             | mount /dev/sdb1 /mnt                               |  |  |
|       |                                                             | macuk nada diratari mat dan cak fila               |  |  |
|       |                                                             |                                                    |  |  |
| 3     | Umount flash disk ush nada linux                            | umount /dev/sdb1 /mnt                              |  |  |
| J.    |                                                             |                                                    |  |  |
|       |                                                             | (lakukan diluar direktori /mnt)                    |  |  |
| 4.    | Buat file no-usb menggunakan nano pada<br>direktori modprob | nano /etc/modprobe.d/no-usb                        |  |  |
|       |                                                             | Isi file :                                         |  |  |
|       |                                                             |                                                    |  |  |
|       |                                                             | install usb-storage /bin/true                      |  |  |
|       |                                                             |                                                    |  |  |
|       |                                                             | atau gunakan perintah                              |  |  |
|       |                                                             | echo 'install usb-storage /bin/true' >>            |  |  |
|       |                                                             | /etc/modprobe.d/disable-usb-storage.conf           |  |  |
| 5.    | Testing Tulis dan capture hasilnya pada table 2             | mount flshdisk pada direktori mnt                  |  |  |
|       | Berhasil atau tidak berhasil                                |                                                    |  |  |
|       |                                                             | mount/dev/sdb1/mnt                                 |  |  |
|       |                                                             | macuk nada diratari mnt dan cak filo (ada/tidak    |  |  |
|       |                                                             |                                                    |  |  |
|       |                                                             | 4447                                               |  |  |
| 6.    | Mengabaikan ping dari luar                                  | (tidak permanen)                                   |  |  |
|       | Tulis hasilnya pada table 2                                 | echo "1" >                                         |  |  |
|       |                                                             | /proc/sys/net/ipv4/icmp_echo_ignore_all            |  |  |
|       |                                                             | Mengembalikannya lagi                              |  |  |
|       |                                                             | # echo "0" >                                       |  |  |
|       |                                                             | /proc/sys/net/ipv4/icmp_echo_ignore_all            |  |  |

### Lembar Kerja Peraktek Mandiri

# Kegiatan Belajar 3

|    |                         | Permanen                                                                                 |
|----|-------------------------|------------------------------------------------------------------------------------------|
|    |                         | nano /etc/ sysctl.conf                                                                   |
|    |                         | tambahkan baris                                                                          |
|    |                         | net.ipv4.icmp_echo_ignore_all = 1                                                        |
|    |                         | load konfigurasi                                                                         |
|    |                         | sysctl -p                                                                                |
|    |                         |                                                                                          |
|    |                         |                                                                                          |
| 7. | Password user           | Perintah untuk mengetahui infornasi tanggal<br>kadaluarsa suatu kata sandi               |
|    |                         | Chage gurutki                                                                            |
|    |                         | chage –l gurutki                                                                         |
|    |                         |                                                                                          |
|    |                         | Meminta user untuk menggunakan kata sandi<br>yang cukup aman dengan kombinasi yang rumit |
|    |                         | nano /etc/pam.d/system-auth                                                              |
|    |                         | tambahkan                                                                                |
|    |                         |                                                                                          |
|    |                         | /lib/security/\$ISA/pam_cracklib.so retry=3                                              |
|    |                         | minlen=8 lcredit=-1 ucredit=-1 dcredit=-1                                                |
|    |                         | ocredit=-1                                                                               |
|    |                         |                                                                                          |
| 8  | Uiicoba                 | Ganti passwd                                                                             |
| 0. |                         | Ketikan                                                                                  |
|    |                         |                                                                                          |
|    |                         | Passwd username                                                                          |
|    |                         | password gurutkj                                                                         |
|    |                         | P@ssword123                                                                              |
|    |                         | M@nager123                                                                               |
|    |                         | ganti password yang mudan                                                                |
|    |                         |                                                                                          |
|    |                         |                                                                                          |
|    |                         |                                                                                          |
| 9. | Password user cara ke 2 | apt-get install libpam-cracklib                                                          |
|    |                         | edit file                                                                                |
|    |                         | nano /etc/pam.d/common-password                                                          |
|    |                         | cari file "# here are " menggunakan ctrl + W                                             |

# Lembar Kerja Peraktek Mandiri

# Kegiatan Belajar 3

|     |                                                                                    | pada text                                                                                                    |  |
|-----|------------------------------------------------------------------------------------|----------------------------------------------------------------------------------------------------|--|
|     |                                                                                    | password requisite<br>pam_cracklib.so retry=3 minlen=8 difok=3                                                                                                    |  |
|     |                                                                                    | #password requisite<br>pam_cracklib.so retry=3 minlen=9 dcredit=-1<br>ucredit=-1 lcredit=-1 ocredit=-1 difok=3                                                                                                    |  |
|     |                                                                                    |                                                                                                    |  |
|     |                                                                                    | Ujicoba :                                                                                                    |  |
|     |                                                                                    | Password namauser<br>Contoh                                                                                                    |  |
|     |                                                                                    | Masukan password mudah                                                                                                    |  |
|     |                                                                                    | (ditolak/berhasil)?<br>Masukan password kombinasi?<br>(ditolak/berhasil)?                                                                                                    |  |
| 10. | Ubah konfigurasi agar password harus<br>Huruf besarm min 1 huruf kecil min 1 angka | Keterangan yang harus dirubah                                                                                                    |  |
|     | min 3 dengan panjan 8 charackter                                                   | <b>Retry</b> : maksimal percobaan<br><b>Minlen</b> : minimal panjang karakter<br><b>Lcredit</b> : jumlah minimal huruf kecil<br><b>Ucredit</b> : jumlah minimal huruf kapital<br><b>Dcredit</b> : jumlah minimal angka<br><b>Ocredit</b> : jumlah minimal karakter lain |  |
|     |                                                                                    | M@nager123                                                                                                    |  |

| No | testing                                                                                                    | langkah                                                                                                    | penjelasan | Cature scrren<br>(minimize pic) |
|----|----------------------------------------------------------------------------------------------------|----------------------------------------------------------------------------------------------------|------------|---------------------------------|
| 1. | Hasil Buat file<br>no-usb<br>menggunakan<br>nano pada<br>direktori<br>modprob untuk<br>block usb flash<br>disk | mount flshdisk pada direktori mnt<br>mount /dev/sdb1 /mnt<br>masuk pada diretori mnt dan cek file<br>(ada/tidak ada) |            |                                 |
| 2. | Block ping tidak<br>permanen                                                                                   | (tidak permanen)                                                                                                    |            |                                 |

#### Lembar Kerja Peraktek Mandiri Kegiatan Belaiar 3

|    |                                                                    | echo "1" ><br>/proc/sys/net/ipv4/icmp_echo_ignore_al<br>I                            |  |  |
|----|--------------------------------------------------------------------|--------------------------------------------------------------------------------------|--|--|
|    |                                                                    | Mengembalikannya lagi<br># echo "0" ><br>/proc/sys/net/ipv4/icmp_echo_ignore_al<br>I |  |  |
| 3. | Meminta user<br>untuk                                              | Cara 1 :<br>Hasil ujicoba                                                            |  |  |
|    | menggunakan                                                        | ditolak/berhasil)?                                                                   |  |  |
| 4. | kata sandi yang<br>cukup aman<br>dengan<br>kombinasi yang<br>rumit | Cara 2 :<br>Hasil ujicoba<br>ditolak/berhasil)?                                      |  |  |

Upload this file to LMS after completed with name